## Kom igång med filmning av laget i SolidSport

- Gå in på SolidSport.com
- Gå till fliken "börja sända"
- Tryck på "get started now"

Fyll i formulet https://www.solidsport.com/sv/svenskhandboll-activate/

| → C Solidsport.com/s | sv/svenskhandboll-activate/                   |                                                                     | 🖻 🏠 🔍 | 🗗   🛃 🚯 Finish t |
|----------------------|-----------------------------------------------|---------------------------------------------------------------------|-------|------------------|
| D HANDBOLL<br>PLAY   | HEM TABLÅ                                     |                                                                     |       | TITTA LIVE       |
|                      |                                               |                                                                     |       |                  |
| ,                    | Intresseanmälan                               |                                                                     |       |                  |
| ,                    | l formuläret nedan fyller du i dina och uppgi | ifterna för laget/föreningen som du vill aktivera på Handboll Play. |       |                  |
| 1                    | Förnamn*                                      | Efternamn*                                                          |       |                  |
| 1                    | E-post*                                       | Telefonnummer                                                       |       |                  |
|                      |                                               |                                                                     |       |                  |
| 1                    | Förening/lagnamn*                             | Ditt handbollsdistrikt                                              |       |                  |
|                      |                                               | Valj                                                                | ž     |                  |
| :                    | Serie                                         |                                                                     |       |                  |
|                      | Övrigt: Något du undrar över?                 |                                                                     |       |                  |
|                      |                                               |                                                                     |       |                  |
|                      |                                               |                                                                     | 6     |                  |

Sen får du ett mail där du står som administratör för ditt lag

SolidSport lägger in matcherna ditt lag kommer ha framöver

## När det är dags att filma

- Ipad och stativ ligger i skåpet till vänster i materialrummet i NS-hallen
- Montera upp Ipaden i god tid, och kom ihåg att tejpa fast förlängningssladden över golvet, så ingen snubblar i den
- Börja med att öppna appen SolidSport på hemskärmen, och logga in på ditt konto.

## Exempel på kanaler.

- Börja med att välj kanal och sedan vilken match.

| lome            |        | My channels                                                    |                                                 |  |              |                                                    |   |
|-----------------|--------|----------------------------------------------------------------|-------------------------------------------------|--|--------------|----------------------------------------------------|---|
| A My account    | ^      | The channels listed below are those you manage and administer. |                                                 |  |              |                                                    |   |
| Account details |        | THE REAL PROPERTY OF                                           | Strömstad HK F07<br>Handball<br>handbollplay.se |  | TRANS THE ME | Strömstad HK P11-12<br>Handball<br>handbollplay.se |   |
| My channels     |        |                                                                |                                                 |  |              |                                                    | 2 |
| Following       |        |                                                                |                                                 |  |              |                                                    |   |
| 🖽 My purchases  | ~      |                                                                |                                                 |  |              |                                                    |   |
| 🛆 Security      | $\sim$ |                                                                |                                                 |  |              |                                                    |   |

- Där kan du nu välja vilken match som ska sändas. "Prepare Broadcast"

|       | Strön  | nstad | HK P11-1                     | 2                                                                                                    |            | Settings                                                                                                    |  |
|-------|--------|-------|------------------------------|----------------------------------------------------------------------------------------------------|------------|----------------------------------------------------------------------------------------------------|--|
| Start | Videos | Games | Subscriptions                |                                                                                                    |            |                                                                                                    |  |
|       |        | D     | 6 MARS 19.00<br>SV<br>RU     | <section-header><section-header><section-header><section-header><section-header><section-header><section-header><section-header><section-header></section-header></section-header></section-header></section-header></section-header></section-header></section-header></section-header></section-header> | PAST GAMES | A CONTRACT OF CONTRACT OF CONTRACT |  |
|       |        |       |                              |                                                                                                    |            |                                                                                                    |  |
|       |        |       | Strömstad HK<br>Ale Handboll | <b>Pojkar - P13 Väst</b><br>Saturday 1 March, 13:30                                                                                                    |            | Prepare livestream                                                                                                    |  |

- Öppna sedan appen Broadcast på hemskärmen
- Där kommer nu matchen vara klar för att sändas

Man behöver inte göra något på Ipaden innan det är dags att avsluta sändningen. Allt ska vara synkat med EMP, så resultatet kommer automatiskt